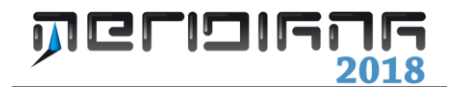

# Proposta di Aggiornamento III Parte

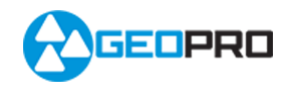

# INDICE

| Proposta aggiornamento Aggiungi scritta                | 2  |
|--------------------------------------------------------|----|
| Proposta aggiornamento Sposta scritta                  | 3  |
| Proposta aggiornamento Ruota scritta                   | 4  |
| Proposta aggiornamento Aggiungi simbolo                | 5  |
| Proposta aggiornamento Sposta simbolo                  | 7  |
| Proposta aggiornamento Ruota simbolo                   | 8  |
| Proposta aggiornamento Elimina linee, scritte, simboli | 9  |
| Proposta aggiornamento Inserisci fabbricato interrato  | 10 |
| Sposta punti proposta aggiornamento                    | 11 |
| Cancella estratto di mappa/proposta aggiornamento      | 12 |

#### Capitolo V – Proposta di Aggiornamento – III Parte

In questo capitolo vengono descritti i comandi che servono per gestire le scritte, i simboli e le linee puntinate/tratteggiate della proposta di aggiornamento che possono derivare dall'estratto di mappa Pregeo 10 o essere inseriti direttamente dall'utente.

#### Paragrafo I - Proposta aggiornamento|Aggiungi scritta

Il comando "Proposta aggiornamento|Aggiungi scritta" della vista grafica consente all'utente di aggiungere una scritta in una particella della proposta di aggiornamento.

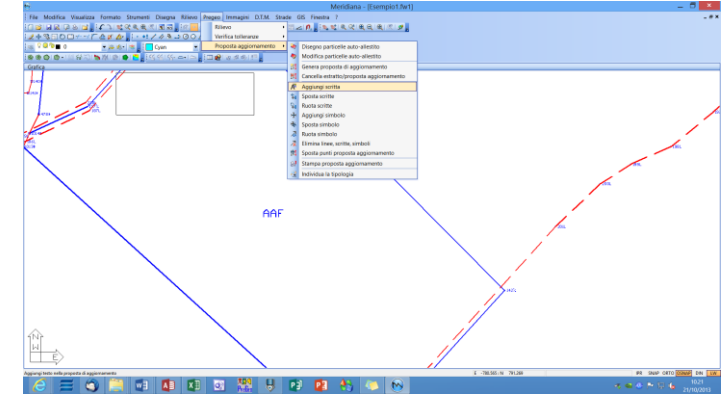

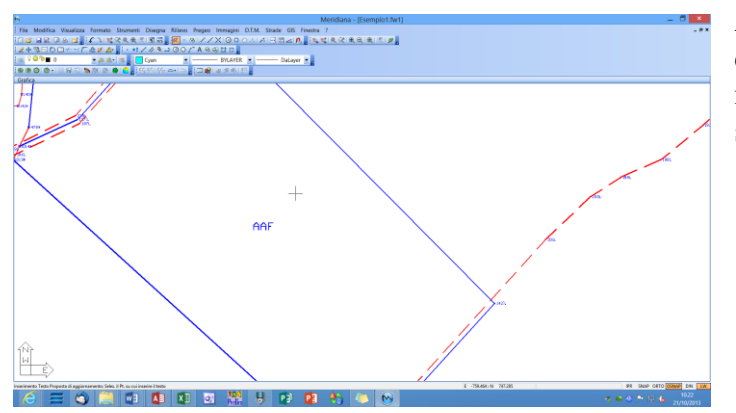

Avviato il comando compare l'operatore di disegno che servirà all'utente per individuare il punto di inserimento della scritta.

Successivamente compare la finestra "Aggiungi scritta" dove si edita il testo e se necessario modificare le coordinate; fare "Crea" e verificare che compaia la scritta nella particella.

| Aggiungi scritta             |          |                 |         |  |  |  |  |  |  |
|------------------------------|----------|-----------------|---------|--|--|--|--|--|--|
| Testo<br>PROVA               |          |                 |         |  |  |  |  |  |  |
| Coordinate<br>Coord. Est (Y) | -760.356 | Coord. Nord (X) | 761.550 |  |  |  |  |  |  |
|                              | Crea     | Annulla         |         |  |  |  |  |  |  |

Dopo aver inserito la scritta il programma visualizzerà nuovamente l'operatore di disegno per inserirne un'altra; se si desidera terminare l'esecuzione del comando premere il tasto destro del mouse.

Si vedano i risultati finali sia nella vista Grafica che nella vista Proposta pagina Testo Riga 8 di tipo T.

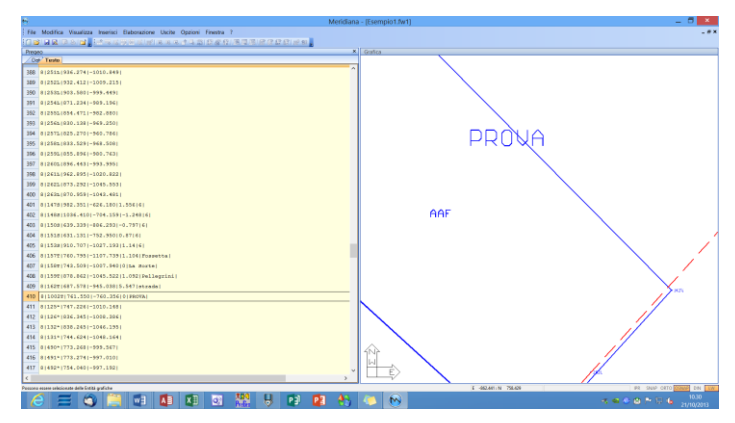

## Paragrafo II - Proposta aggiornamento|Sposta scritta

Con il comando "Proposta aggiornamento|Sposta scritta" della vista grafica l'utente è in grado di spostare i nomi delle particelle (proposta aggiornamento) ed i testi (estratto di mappa e proposta di aggiornamento).

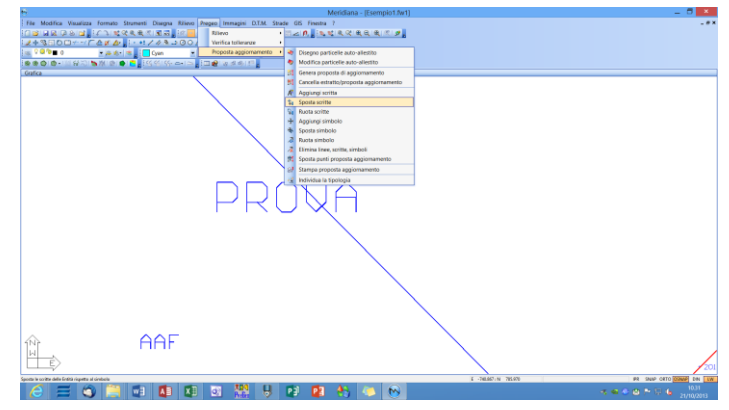

Di seguito viene riportato un esempio in cui si spostano i testi della proposta.

Avviato il comando compare il simbolo di selezione con il quale si "cattura" la scritta da spostare e sarà possibile variarne la posizione graficamente.

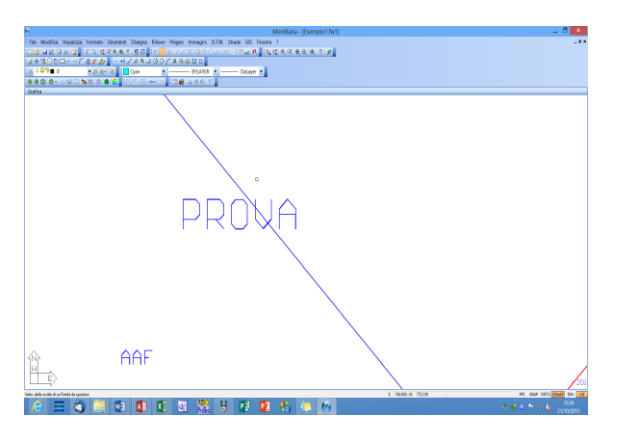

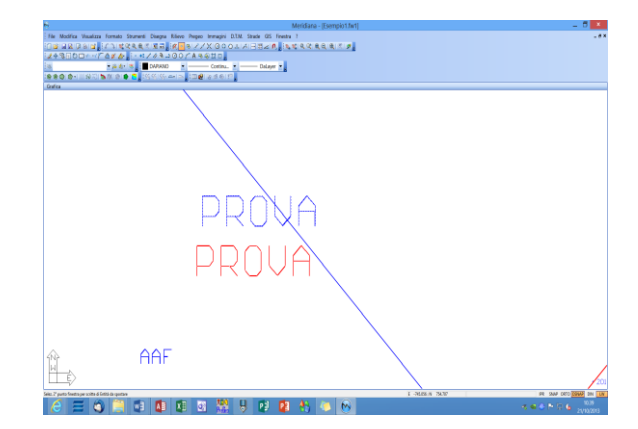

Se si tiene premuto il tasto "Ctrl" della tastiera mentre si effettua il clic con il mouse sulle varie scritte, sarà possibile selezionare più di una scritta alla volta.

Se non si seleziona una scritta, ma si effettua il clic su una parte del grafico ove non ci sono entità, il programma attiverà la modalità "per finestra" in modo da selezionare tutte le scritte che si trovano all'interno della finestra stessa. Se si rilascia tale tasto, al successivo clic del mouse la selezione riparte da capo.

Per terminare la selezione e passare alla fase di spostamento occorre premere il bottone destro del mouse.

Si osservi in quest'immagine la scritta spostata.

Se la scritta viene spostata al di fuori della proposta il programma avvisa con un messaggio.

| Meridiana                                                          |
|--------------------------------------------------------------------|
| ll punto selezionato ricade fuori dalla proposta di aggiornamento. |
| ОК                                                                 |

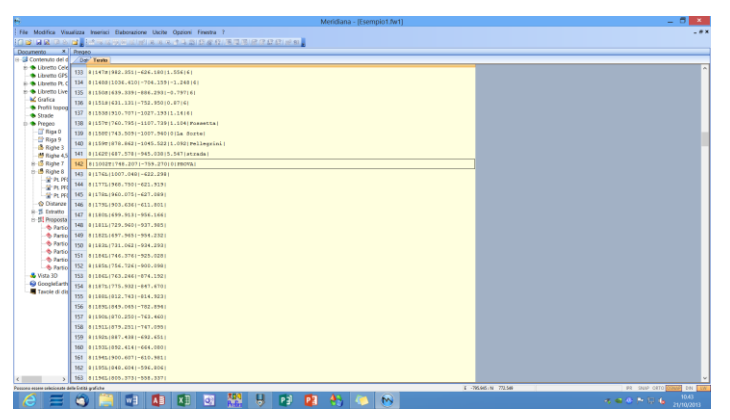

> Lo spostamento della scritta comporterà l'aggiornamento delle coordinate della Riga 8 di tipo T (vista Proposta, pagina Testo).

## Paragrafo III - Proposta aggiornamento|Ruota scritta

Con il comando "Proposta aggiornamento|Ruota scritta" della vista grafica è possibile far ruotare la scritta della proposta di aggiornamento e dell'estratto di mappa.

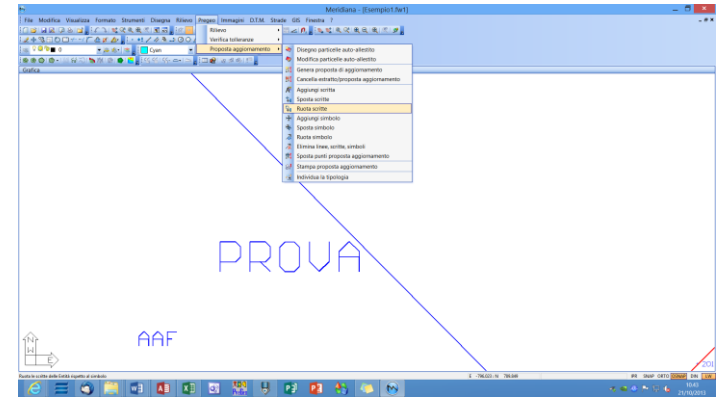

Avviato il comando compare il simbolo di selezione con il quale si "cattura" la scritta da ruotare e sarà possibile variarne la posizione graficamente; la rotazione avviene attorno alle coordinate dell'Entità alla quale la scritta appartiene.

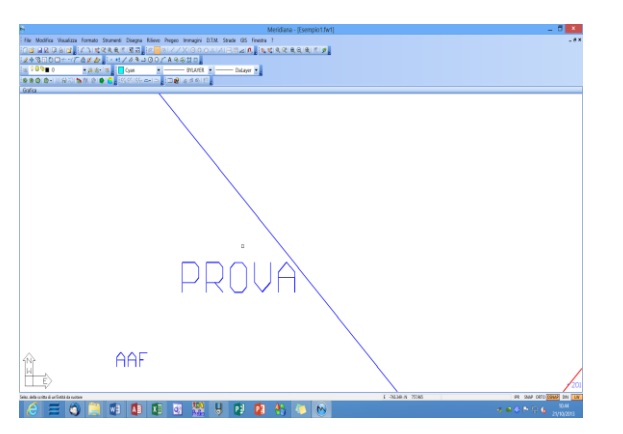

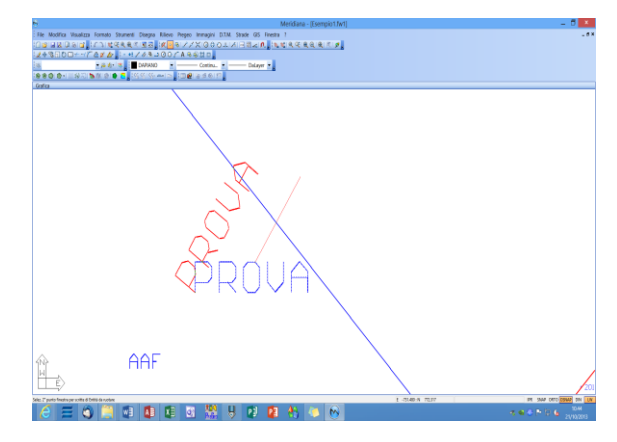

Si osservi nell'immagine successiva la scritta ruotata in altra posizione.

La rotazione della scritta comporterà l'aggiornamento dell'angolo di rotazione della Riga 8 di tipo T (vista Proposta, pagina Testo).

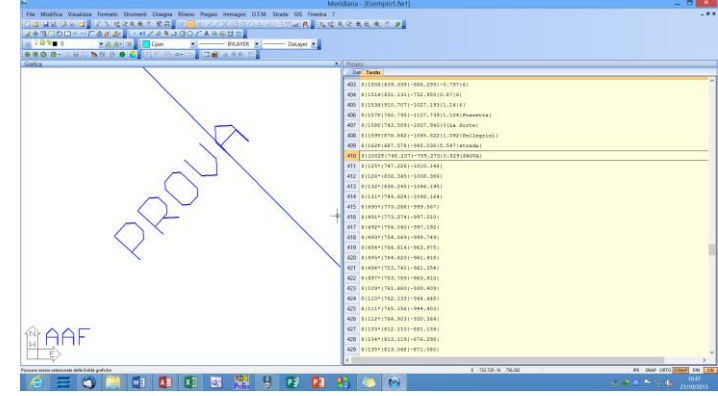

## Paragrafo IV - Proposta aggiornamento|Aggiungi simbolo

Con il comando "Proposta aggiornamento|Aggiungi simbolo" della vista Grafica l'utente può aggiungere dei simboli nella proposta di aggiornamento analogamente a Pregeo 10:

- osso di morto
- freccia piccola
- freccia media
- freccia grande
- croce di malta
- ancora

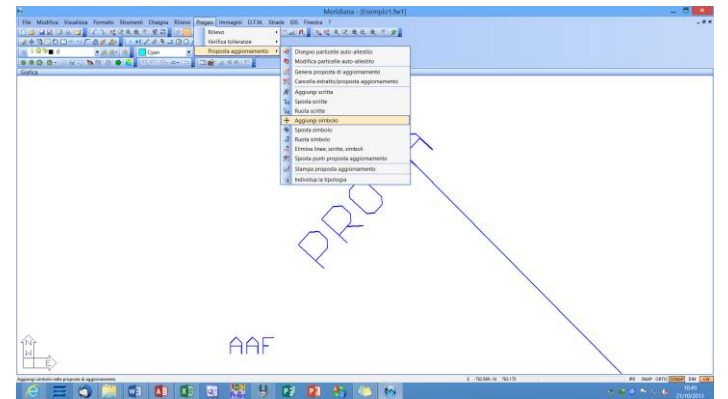

Dopo aver attivato il comando compare la finestra "Aggiungi simbolo", selezionare il simbolo che si vuole inserire nella particella della proposta e fare "Crea"; in seguito il programma visualizzerà l'operatore di disegno/selezione a seconda del simbolo selezionato.

Se si seleziona il simbolo "Osso di morto" verrà attivato l'operatore di selezione "Punto vicino" perché può essere posizionato solo sul bordo di un fabbricato.

|                                                                                                    | N         Modilas: Varias Renet Boord Dapa Ness Page Brage D1A Boo 6 (Ness / Second Second Seco | - 0 ×                                                                  |
|----------------------------------------------------------------------------------------------------|----------------------------------------------------------------------------------------------------|------------------------------------------------------------------------|
| Aggiungi Simbolo ×                                                                                                    |                                                                                                    |                                                                        |
| Simboli           Olissa di morto            O Freccia piccola           O Freccia grande           O Freccia grande           O Croce di malta |                                                                                                    |                                                                        |
| O Ancara '                                                                                                    |                                                                                                    | R1 5400 OTO 20000 EN [10]<br>T ≪ 0 0 1 1 1 1 1 1 1 1 1 1 1 1 1 1 1 1 1 |

Se si seleziona il simbolo "Croce di malta" o "Ancora" verrà attivato l'operatore di disegno visto che può essere inserito solo all'interno di una particella.

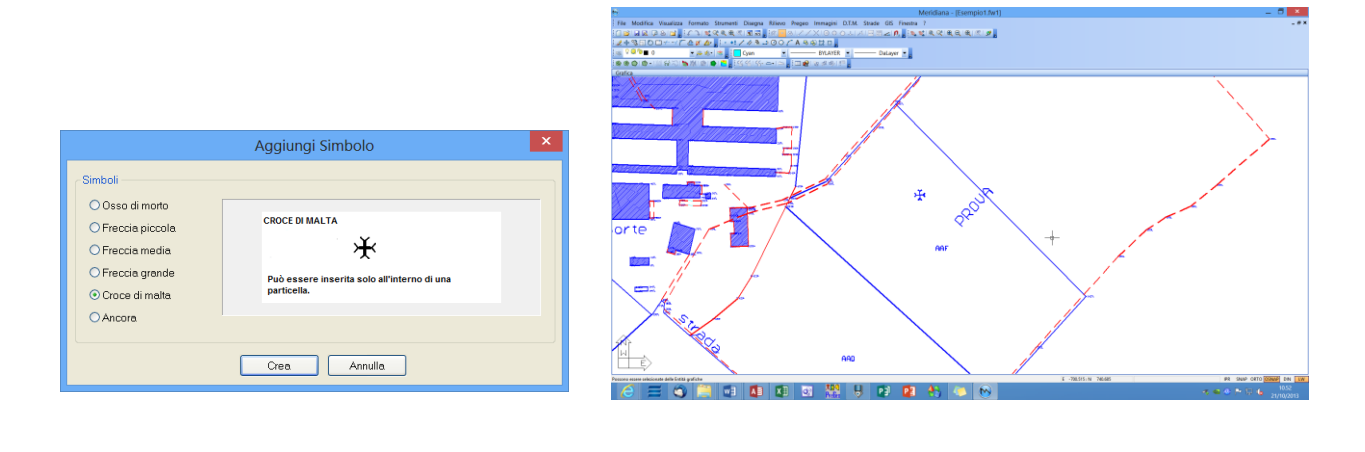

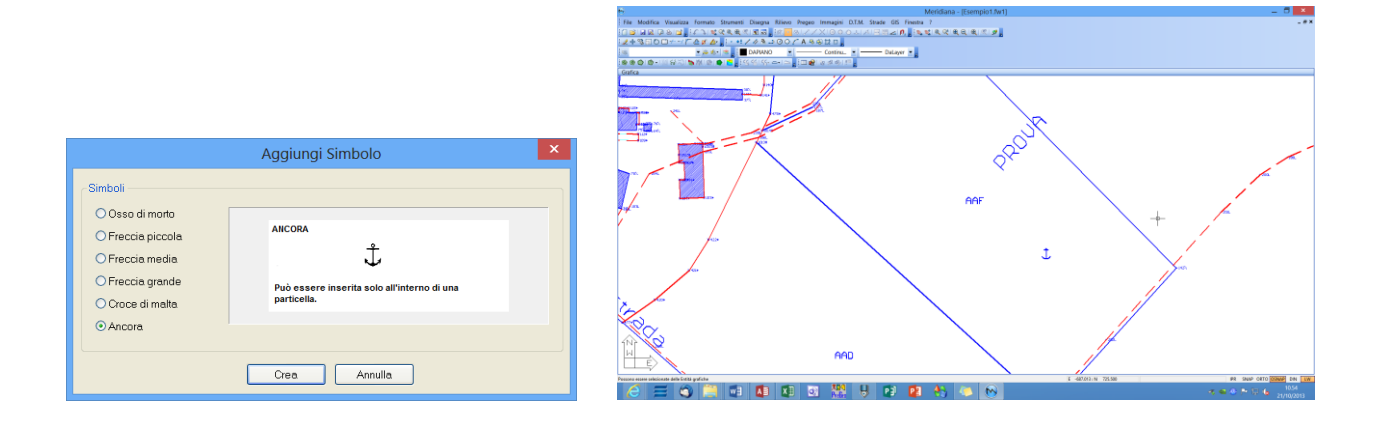

I simboli "Freccia piccola"-"Freccia media" e "Freccia grande" possono essere inseriti solo all'interno di un'acqua ed indicano rispettivamente un piccolo - medio - grande flusso di scorrimento dell'acque.

|                                                                                                    | Aggiungi Simbolo                                                                                    | × |
|----------------------------------------------------------------------------------------------------|----------------------------------------------------------------------------------------------------|---|
| Simboli<br>O Osso di morto<br>O Freccia piccola<br>O Freccia media<br>O Freccia grande<br>O Croce di malta | MEDIO FLUSSO SCORRIMENTO ACQUE<br>Le frecce possono essere inserite solo all'interno<br>di un'acqua |   |
| CAncora                                                                                                    | Crea Annulla                                                                                        |   |

#### Paragrafo V - Proposta aggiornamento|Sposta simbolo

Con il comando "Proposta aggiornamento|Sposta simbolo" della vista grafica è possibile spostare i simboli della proposta di aggiornamento e dell'estratto di mappa.

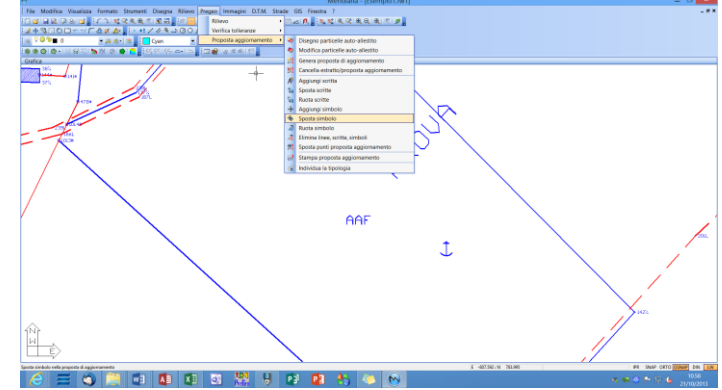

Dopo aver avviato il comando compare il simbolo di selezione per evidenziare il simbolo da spostare.

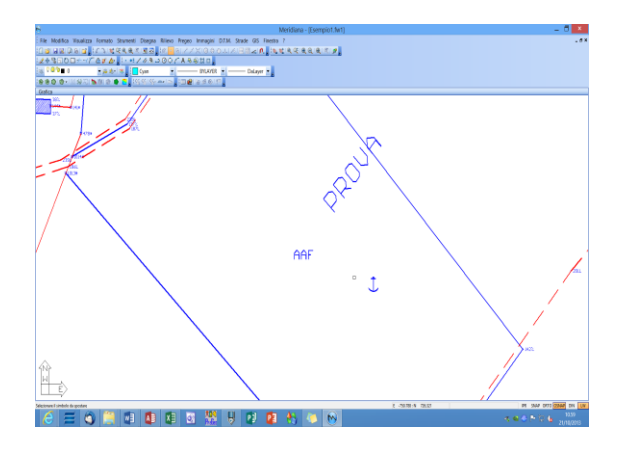

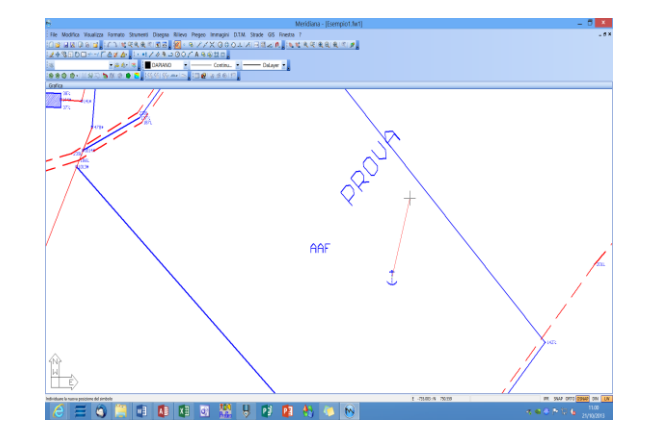

Completata l'operazione di spostamento le coordinate della rispettiva Riga 8 di tipo S (vista Proposta, pagina Testo) verranno aggiornate.

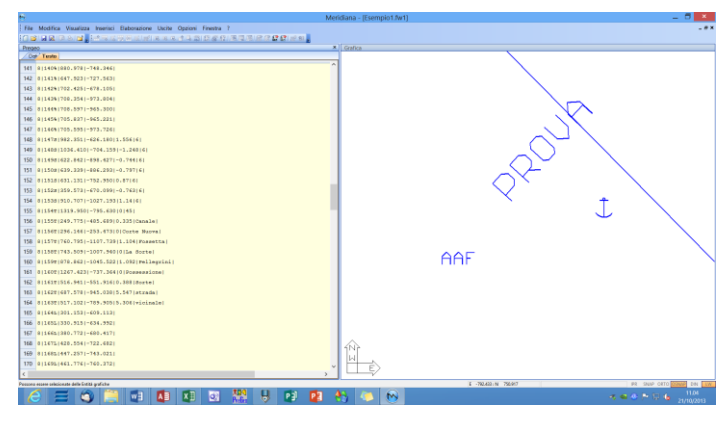

## Paragrafo VI - Proposta aggiornamento|Ruota Simbolo

Con il comando "Proposta aggiornamento|Ruota Simbolo" della vista grafica è possibile ruotare i simboli della proposta di aggiornamento e dell'estratto di mappa ad eccezione dell'osso di morto.

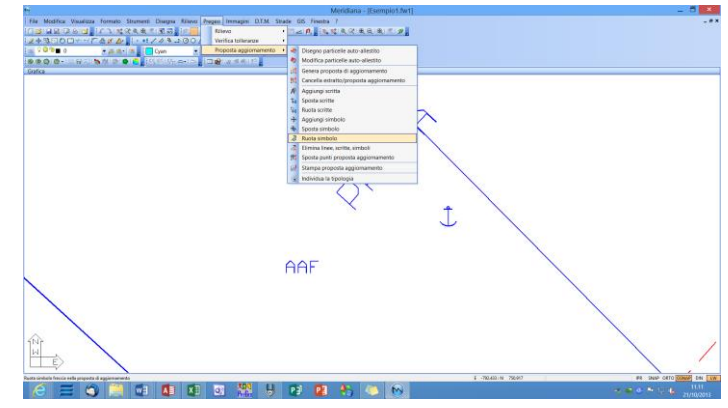

Dopo aver avviato il comando compare il simbolo di selezione per evidenziare l'ancora da ruotare.

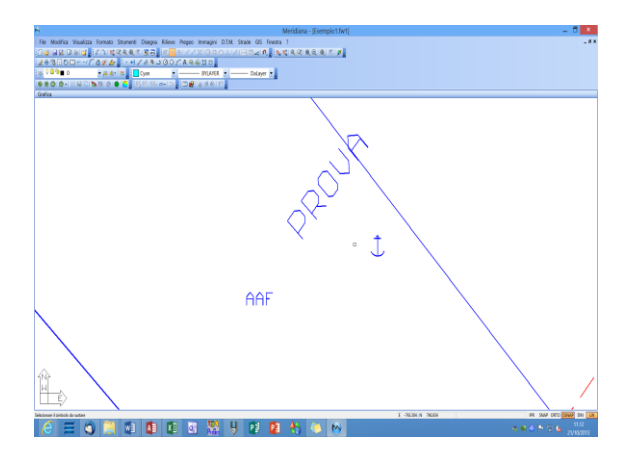

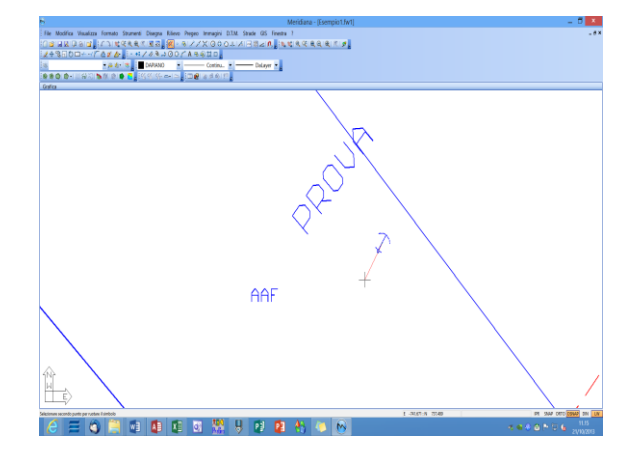

Completata la rotazione dell' ancora cambia l'angolo di rotazione della rispettiva Riga 8 di tipo S (vista Proposta, pagina Testo) verrà aggiornato.

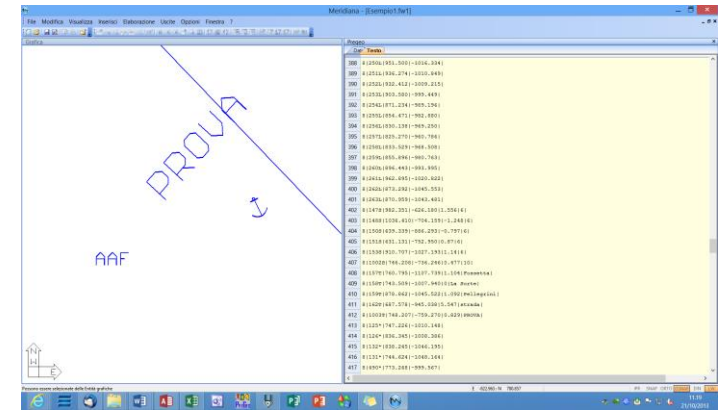

## Paragrafo VII - Proposta aggiornamento|Elimina linee, scritte, simboli

Il comando "Proposta aggiornamento|Elimina linee, scritte, simboli" della vista grafica consente all'utente di eliminare scritte, linee e simboli nella particella della proposta di aggiornamento e dell'estratto di mappa.

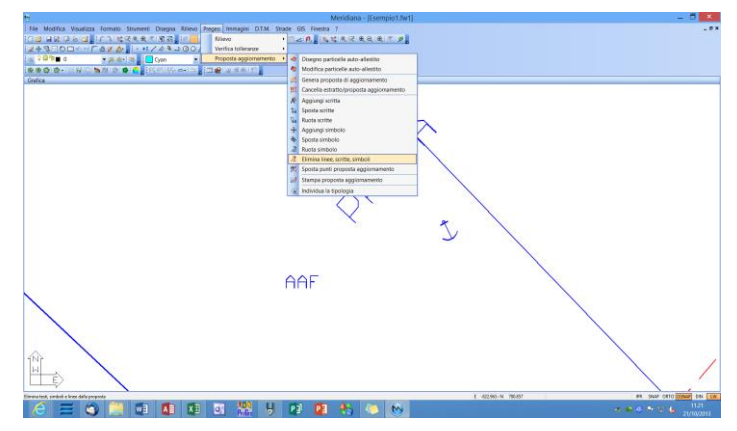

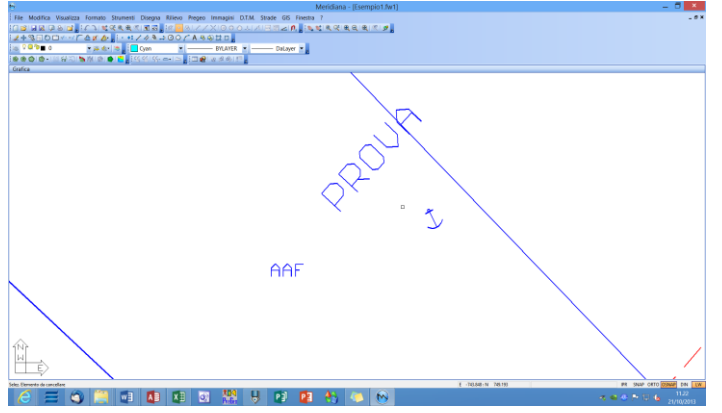

Dopo aver avviato il comando compare l'operatore di selezione per evidenziare gli elementi da eliminare; completata la selezione premere il tasto destro del mouse e verificare che compaia la finestra "Cancellazione elementi proposta" che indica il numero e il tipo di elementi che si devono cancellare.

| Cancellazione elementi proposta |
|---------------------------------|
| Elementi selezionati            |
| Linee: 0<br>Scritte: 1          |
| Simboli: 1                      |
| Cancello?                       |
|                                 |
| <u>Sì</u> <u>N</u> o            |

| 6                                                                       | Meridiana - [Esempio1.fw1] | - 0 💌                                 |
|-------------------------------------------------------------------------|----------------------------|---------------------------------------|
| File Modifica Visualizza Inserisci Baborazione Usche Opzioni Finestra ? |                            | .8×                                   |
| [[말 물물] 다시말, [바무지방문지] 비누우 바구의 다운다. 독극은 문란다 다시.                          |                            |                                       |
| Proco                                                                   | × Grafica                  | · · · · · · · · · · · · · · · · · · · |
| / De/ Testa                                                             |                            |                                       |
| 399 9 2575(925.270)-960.786)                                            | <u>^</u>                   |                                       |
| 354 0 256L(033.529)-968.500)                                            |                            |                                       |
| 395 0(2555(055.894)-500.743)                                            |                            |                                       |
| 396 0 [2405.034.443]+993.995]                                           |                            |                                       |
| 387 0 2431(942.895)=1020.822)                                           |                            |                                       |
| 366 012425(073.292)-1045.5531                                           |                            |                                       |
| 309 012435(070,959)-1043.405)                                           |                            |                                       |
| 400 0114781992.3511-626.180(1.556)(4)                                   |                            |                                       |
| 401 01140811036.4101-704.1591-1.240161                                  |                            |                                       |
| 422 0115081639.3391-806.2931-0.797161                                   |                            |                                       |
| 458 9 151# 631.131 -752.950 0.87 6                                      |                            |                                       |
| 406 9 153# 910.707 -1027.193 1.14 6                                     |                            |                                       |
| 405 @ 1570 760.795 -1107.729 1.104 Foasetta                             |                            |                                       |
| 406 0 1502 742.509 -1007.940 0 La Sorte                                 |                            |                                       |
| 457 0 1592 070.862 -1045.522 1.032 Pellegrini                           |                            |                                       |
| 400 0 1422(407.570)-545.030(5.547)stzada)                               |                            |                                       |
| 400 0 125* 747.226 -1010.348                                            |                            |                                       |
| 410 0 126* 036.345 -1036.386                                            |                            |                                       |
| 411 01152*1038.2451-1046.2551                                           |                            |                                       |
| 412 01131*1744.6261-1048.3661                                           |                            |                                       |
| 413 81490*1773.2681-599.5671                                            |                            |                                       |
| 456 01491*1778.2741-997.0301                                            |                            |                                       |
| 415 01492*1754.0401-997.1921                                            |                            |                                       |
| 416 8   482*   754.069   - 928.749                                      |                            |                                       |
| 417 01494*1764.8141-963.9751                                            |                            |                                       |
| 410 0(495*)764.820(-961.420)                                            |                            |                                       |
| 419 0 496+ 753,760 -961,354                                             |                            |                                       |
| 420 0   497*  753, 709   -943, 920                                      | 1Nr                        |                                       |
| 421 0 109* 761.880 -530.409                                             | W .                        |                                       |
| 422 0   110*   742, 133   -944, 448                                     | Y E                        |                                       |
| 6                                                                       | ,                          |                                       |
| Pessone essen solesionete delle boltă gufiche                           |                            | E -794.701-N 742.005 DIN 100          |
|                                                                         | 1 🐴 🍊 🔊                    |                                       |
|                                                                         |                            | 21/10/2013                            |

Confermando la cancellazione gli elementi selezionati verranno eliminati sia nella vista Grafica che nella proposta di aggiornamento cartografica (righe 7 di tipo L e righe 8 di tipo S o T).

#### Paragrafo VIII – Proposta di aggiornamento| Inserisci fabbricato interrato

Una volta avviato il comando il programma attiverà l'operatore di disegno che servirà all'utente per individuare il punto di inserimento.

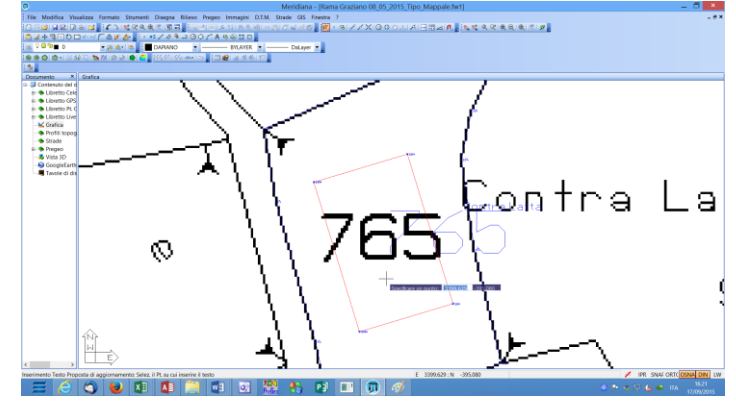

| Aggiungi scritta             |          |                 |          |  |  |  |  |  |  |  |
|------------------------------|----------|-----------------|----------|--|--|--|--|--|--|--|
| (BBB)                        |          |                 |          |  |  |  |  |  |  |  |
| Coordinate<br>Coord. Est (Y) | 3399.501 | Coord. Nord (X) | -395.310 |  |  |  |  |  |  |  |
|                              | Crea     | Annulla         |          |  |  |  |  |  |  |  |

A quel punto verrà mostrata la finestra "Aggiungi scritta" dove sarà possibile inserire il testo e, se necessario, modificare le coordinate.

Per completare l'inserimento si deve premere il bottone "Crea".

Dopo aver inserito la scritta il programma visualizzerà nuovamente l'operatore di disegno per inserire un'altra scritta; se si desidera terminare l'esecuzione del comando si deve premere il tasto destro del mouse.

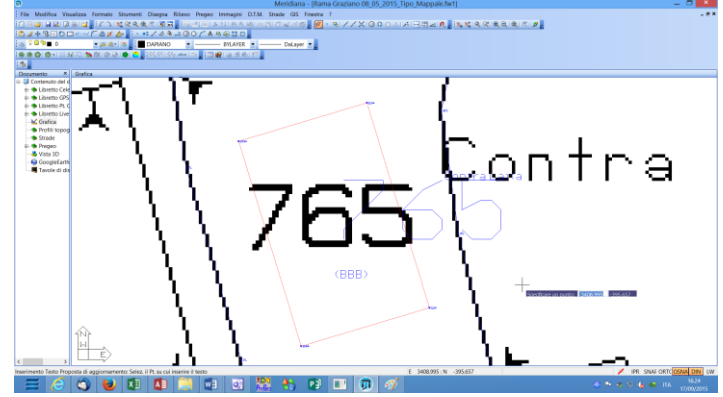

| ۵                                     | Me       | ridiana - | [Ram         | a Gra        | ziano    | 08_05     | _201    | 5_Tip     | 00_N  | Ларра     | le.fw1 | ] •     |        | ×   |
|---------------------------------------|----------|-----------|--------------|--------------|----------|-----------|---------|-----------|-------|-----------|--------|---------|--------|-----|
| File                                  | Mo       | odifica V | isualizz     | a Inse       | erisci l | Elabora   | zione   | Usci      | te (  | Opzioni   | Fines  | tra ?   |        | - 8 |
|                                       |          |           | 281          | <b>1</b> , D | e 18 s   | 6 🛛 🛪     | <b></b> | <b>1</b>  | B     | 78 📑 🖣    | 23 1   | 161     |        | 🛒 🌆 |
| <u>\$</u> 2 + 3 = 0 = + - / 7 & x & , |          |           |              |              |          |           |         |           |       |           |        |         |        |     |
| Preg                                  | 80       |           | - 11 - 1 - 4 |              | (Deleci  |           | i an M  | N         | ( Die |           | Your   | - D-1   |        |     |
| / Fil                                 | e Pre    | geo Moa   |              | egrato       | Relazi   | ione tech | ica   F | Risuitati | Die   | ignostica | ventio | a Polic | jonale |     |
|                                       |          | Mappale   |              |              |          |           |         |           |       |           |        |         |        |     |
|                                       |          | Identifi  |              |              |          | Sup       |         |           |       | Lotti     |        |         |        |     |
|                                       | <b>O</b> | Originale |              | Pro          | Defin.   | Defin. ha | aa      | са        | N     | Provv     | Defin  | Qu      | Cla    |     |
|                                       |          | Princ.    | Sub.         |              |          |           |         |           |       |           |        |         |        |     |
| M-1                                   | 0        | 765       | 000          |              |          | 00000     | 03      | 36        | SN    |           |        | 282     |        |     |
| M-2                                   | v        | 765       | 000          |              |          | 00000     | 03      | 36        | SN    |           |        | 282     |        |     |
| M-3                                   | С        |           |              | а            | BBB      | 00000     | 00      | 00        | SN    |           |        | 282     |        |     |
|                                       |          |           |              |              |          |           |         |           |       |           |        |         |        |     |
|                                       |          |           |              |              |          |           |         |           |       |           |        |         |        |     |
|                                       |          |           |              |              |          |           |         |           |       |           |        |         |        |     |
|                                       |          |           |              |              | 10       |           |         |           |       |           |        | _       | _      |     |
| E 3                                   | 374.     | 179:N -   | 390.159      |              |          |           |         |           |       | IPR SN    | IAF OR |         | NA DI  | N   |

Nella proposta di aggiornamento il programma inserirà una riga di tipo "8T" che riporterà la descrizione del fabbricato interrato (in questo caso "BBB"); inoltre compilerà il modello integrato come in figura seguendo le indicazioni riportate nella circolare 30/E anno 2014 pubblicata dall'Agenzia delle Entrate.

Il comando "Proposta di aggiornamento] Inserisci fabbricato interrato" si avvia automaticamente anche al termine della procedura "Genera proposta di aggiornamento" tipologia se la di aggiornamento è stata scelta con il comando "Edit Tipologia" della Vista Riga 9 (come mostrato in figura).

| Scelta tipologia di aggiornamento                                                               |                                       |            |  |  |  |  |  |  |
|-------------------------------------------------------------------------------------------------|---------------------------------------|------------|--|--|--|--|--|--|
| Tipo Progetto<br>Progetto                                                                       | TIPO MAPPALE CON FABBRICATO INTERRATO | ×          |  |  |  |  |  |  |
| Riga 0:                                                                                         | Semplificata                          |            |  |  |  |  |  |  |
| Riga 9:                                                                                         | тм                                    |            |  |  |  |  |  |  |
| Libretto:                                                                                       | Occorre                               | (AAN)      |  |  |  |  |  |  |
| EDM:                                                                                            | Occorre                               | 100        |  |  |  |  |  |  |
| Proposta:                                                                                       | Occorre                               |            |  |  |  |  |  |  |
| Tipo mappale per l'inserimento in mappa di un fabbricato completamente interrato (tipologia 37) |                                       |            |  |  |  |  |  |  |
| <                                                                                               |                                       | ×          |  |  |  |  |  |  |
| Modello Ce                                                                                      | Note                                  | OK Annulla |  |  |  |  |  |  |

## Paragrafo IX – Sposta punti della proposta di aggiornamento

Il comando "Proposta di aggiornamento|Sposta punti proposta aggiornamento" consente di spostare i punti del libretto delle misure adattati della proposta di aggiornamento.

Lo spostamento di questi punti comporta anche lo spostamento dei punti del libretto delle misure originali.

| 0                                                                                                    | Meridiana - [0319061PAF.fw1] |    |                 |                 |           |                |             |           | -          | . 8 🗉         |
|----------------------------------------------------------------------------------------------------|------------------------------|----|-----------------|-----------------|-----------|----------------|-------------|-----------|------------|---------------|
| File Modifica Vaualizza Formato Strumenti Disegna Ritievo Pregeo Immagini D.T.S.                                                                                                    | A. Strade GIS Finistra ?     |    |                 |                 |           |                |             |           |            | - # ×         |
|                                                                                                    |                              |    |                 |                 |           |                |             |           |            |               |
| 14+3500×-/CAKA 1.1/43-300/ABOUD                                                                                                    |                              |    |                 |                 |           |                |             |           |            |               |
|                                                                                                    | Delayer a                    |    |                 |                 |           |                |             |           |            |               |
|                                                                                                    | and a                        |    |                 |                 |           |                |             |           |            |               |
|                                                                                                    | -                            |    |                 |                 |           |                |             |           |            |               |
| n - A Contentin del d                                                                                                    |                              | 12 | Margan Coders C | incritate.      |           |                |             |           |            |               |
| E- Colorado Cale                                                                                                    |                              | N  | Ninese Ohren    | C New 70        | C 54.00   | Core (North    | Com (Ert)   | Comission | Continui   | Indiantines   |
| 8-47 Law. (5 St                                                                                                    |                              | P? | PROFILE TRAFFIC | C Hond (H)      |           | 2011 (reprint) | Selar (rad) | Annana    | Annan      | Inc. I labora |
| 18-24 St. 10                                                                                                    |                              | Ľ  | 1100            | -2190.574       | 11/94.515 |                |             |           |            |               |
| 18 - 🚉 St. 20                                                                                                    |                              | 2  | 200             | -1957.849       | 11820.053 |                |             |           |            |               |
| 8-21 51 40                                                                                                    |                              | 3  | 300             | -2173.690       | 11991,456 |                |             |           |            |               |
| 8 - 24 St. AM                                                                                                    |                              | 4  | 101             | -2156.933       | 11066,710 |                |             |           |            |               |
| - Libretto GPS                                                                                                    |                              | 5  | 102             | -2128354        | 11918,499 |                |             |           |            |               |
| e: 🖜 Libretto Pt. C                                                                                                    | Coordinate punto celerime.   | 6  | 103             | -2059.780       | 11993.575 |                |             |           |            |               |
| # Stretts Live                                                                                                    |                              | 7  | 104             | -2160.175       | 11922,740 |                |             |           |            |               |
| - 🐱 Gratica                                                                                                    | 100194 127                   | 8  | 105             | -2146.368       | 11904.711 |                |             |           |            |               |
| <ul> <li>Profili topog</li> </ul>                                                                                                    | Descs parts surecinatione    | 9  | 129             | .2121 370       | 11014-361 |                | -           |           |            |               |
| - State                                                                                                    | In Stacione 180              | 10 | 111             | -3173.535       | 11015 046 |                | _           |           | _          |               |
| A Meta 20                                                                                                    | Coord Y(Ext) 11914383        |    |                 | -101040         | 11000.040 |                |             |           |            |               |
| - GoogleFarth                                                                                                    | Crewel XCRIWORD              | 11 | 114             | -2099-219       | 11942.001 |                |             |           |            |               |
| Tavole di de                                                                                                    | Court 230 cm                 | 12 | 115             | -2079.435       | 11968.425 |                |             |           |            |               |
| and the second second se | and the second               | 13 | 117             | -2064.371       | 11968.239 |                |             |           |            |               |
| puttosare                                                                                                    | C. And C. And                |    |                 |                 |           |                |             |           |            |               |
| 4 109                                                                                                    |                              |    |                 |                 |           |                |             |           |            |               |
|                                                                                                    |                              |    |                 |                 |           |                |             |           |            |               |
|                                                                                                    |                              |    |                 |                 |           |                |             |           |            |               |
|                                                                                                    |                              |    |                 |                 |           |                |             |           |            |               |
|                                                                                                    |                              |    |                 |                 |           |                |             |           |            |               |
|                                                                                                    |                              |    |                 |                 |           |                |             |           |            |               |
|                                                                                                    |                              |    |                 |                 |           |                |             |           |            |               |
|                                                                                                    |                              |    |                 |                 |           |                |             |           |            |               |
|                                                                                                    |                              |    |                 |                 |           |                |             |           |            |               |
|                                                                                                    |                              |    |                 |                 |           |                |             |           |            |               |
|                                                                                                    |                              |    |                 |                 |           |                |             |           |            |               |
|                                                                                                    |                              |    |                 |                 |           |                |             |           |            |               |
|                                                                                                    |                              |    |                 |                 |           |                |             |           |            |               |
|                                                                                                    |                              | <. |                 |                 |           |                |             |           | _          | 2             |
| Mostra Coordinate Sales, Erabta                                                                                                    |                              | -  | T.              | 1915.407 N -201 | 400       |                | _           | PR 5      | NIP ORTO D | THE PARTY OF  |
|                                                                                                    |                              |    |                 |                 |           |                |             |           |            | 11.46         |
|                                                                                                    | 🦁 🕼 📢 💭 🚫                    |    |                 |                 |           |                |             |           |            | 21/10/2013    |
|                                                                                                    |                              |    |                 |                 |           |                |             |           |            |               |

Nell'esempio riportato si vede il punto originale del Libretto celerimetrico, 109 di colore verde, e il punto 109 adattato dalla proposta di aggiornamento, le cui coordinate sono descritte nella finestra "Coordinate punto grafico".

Dopo aver attivato il comando e selezionato il punto 109 l'utente può spostare il punto tenendo premuto il mouse. Il risultato dello spostamento del punto si vede sia nella finestra "Coordinate punto grafico" dove vengono riportate le nuove coordinate del punto 109 sia nella pagina "Coordinate" della vista Stazione del Libretto Celerimetrico.

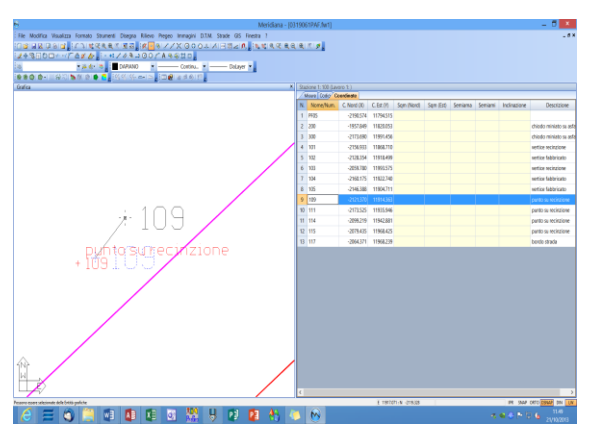

| 9                                |              | N. A. A. A. A. A. A. A. A. A. A. A. A. A.                 | feridiana - (031 | 19061PAF.(w1)       |            |           |               |           |         |         |             | - 5 -                |
|----------------------------------|--------------|-----------------------------------------------------------|------------------|---------------------|------------|-----------|---------------|-----------|---------|---------|-------------|----------------------|
| File Modifica Visualizza Formati | to Strument  | i Diegra Rilevo Prepeo Immagini D.T.M. Salade GS Finestra | 1                |                     |            |           |               |           |         |         |             | -0                   |
|                                  |              | 443 100 CARSTO                                            |                  | a . y               |            |           |               |           |         |         |             |                      |
| 2                                |              | New Color Releases                                        |                  |                     |            |           |               |           |         |         |             |                      |
|                                  | -            |                                                           |                  |                     |            |           |               |           |         |         |             |                      |
| lata                             |              |                                                           | ×                | Statione 1: 900 Gav |            |           |               |           |         |         |             |                      |
|                                  |              |                                                           |                  | Mara Colio G        | andie sta  |           |               |           |         |         |             |                      |
| Coordinate punto celerá          | inu X        |                                                           |                  | N None/Num          | C Nord (0) | C.Er.(H)  | Son (Nord)    | Sam (Est) | Seniana | Seniani | Indivatione | Descrizione          |
|                                  |              |                                                           |                  | 1 PF25              | -2190574   | 11794515  |               |           |         |         |             |                      |
| None                             | 129          |                                                           |                  | 2 200               | -1957.849  | 11829.053 |               |           |         |         |             | chiedo miniato su as |
| Descs. punto se                  | a recirciere |                                                           |                  | 3 300               | -2173/690  | 11991456  |               |           |         |         |             | chiede ministe su as |
| In Electorie                     | 100          |                                                           |                  | 4 101               | -2154.933  | 11868,710 |               |           |         |         |             | vertice recitatione  |
| Caost V (Eve)                    | 1101102      |                                                           |                  | 5 102               | -2128.354  | 11912-499 |               |           |         |         |             | setice fabbricato    |
| Caost H(Nard)                    | -215575      |                                                           | /                | 6 123               | -2018.780  | 11955575  |               |           |         |         |             | setice recitatione   |
| Coord 2 (Swite)                  | 0.000        |                                                           |                  | 3 134               | -2162.175  | 11822,748 |               |           |         |         |             | vertice fabbricato   |
|                                  |              |                                                           |                  | \$ 125              | -2146388   | 11904711  |               |           |         |         |             | settice fabbricato   |
| OK. Am                           | -            |                                                           |                  | 9 129               | -2118678   | 11817302  |               |           |         |         |             | parito su neciszione |
|                                  |              | DUDIOGUM/CIDZI                                            | one              | 10 111              | 2173525    | 11935546  |               |           |         |         |             | parto su recircione  |
|                                  |              | 1 1 TES                                                   |                  | 31 154              | -2298.219  | 11542.881 |               |           |         |         |             | parito su recircione |
|                                  |              | 100100                                                    |                  | 12 115              | -2018-435  | 11968.425 |               |           |         |         |             | partio su recircione |
|                                  |              |                                                           |                  | 13 117              | -2064371   | 11968239  |               |           |         |         |             | bordo strada         |
|                                  |              |                                                           |                  |                     |            |           |               |           |         |         |             |                      |
|                                  |              |                                                           |                  |                     |            |           |               |           |         |         |             |                      |
|                                  |              |                                                           |                  |                     |            |           |               |           |         |         |             |                      |
|                                  |              |                                                           |                  |                     |            |           |               |           |         |         |             |                      |
|                                  |              |                                                           |                  |                     |            |           |               |           |         |         |             |                      |
|                                  |              |                                                           |                  |                     |            |           |               |           |         |         |             |                      |
|                                  | /            |                                                           |                  |                     |            |           |               |           |         |         |             |                      |
| /                                |              |                                                           |                  |                     |            |           |               |           |         |         |             |                      |
| . /                              |              |                                                           |                  |                     |            |           |               |           |         |         |             |                      |
| ŵ- /                             |              |                                                           |                  |                     |            |           |               |           |         |         |             |                      |
| N                                |              |                                                           |                  |                     |            |           |               |           |         |         |             |                      |
|                                  |              |                                                           | /                |                     |            |           |               |           |         |         |             |                      |
| 1                                |              | /                                                         |                  | <                   |            | _         | _             | _         | _       | _       | _           | ,                    |
| ate Condinate Sele: (146)        |              |                                                           | Ac               |                     |            | 1 1933    | 81-N -275-838 |           |         |         | PR 564      | CATO DIMA DIN UN     |
| C = 0                            | w            |                                                           | - 🐮 🤘            | M                   |            |           |               |           |         |         |             | 200203               |
|                                  | _            |                                                           |                  |                     |            |           |               |           |         |         |             | and reasons          |

#### Paragrafo X – Cancella estratto /proposta aggiornamento.

Il comando "Cancella estratto/proposta aggiornamento" del menu Pregeo della vista Grafica consente all'utente di cancellare:

- l'estratto di mappa;

- la proposta di aggiornamento;

- tutte le mappe Pregeo.

Si riporta di seguito un esempio che mostra la cancellazione dell'estratto di mappa e della proposta di aggiornamento.

#### Situazione di partenza

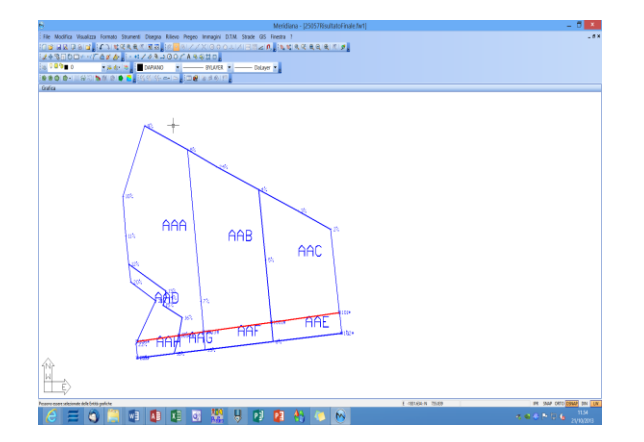

|    |                  |                   |         |               |        |         |               |           |              | -    |    |      | Providence of the second                                                                 |           |
|----|------------------|-------------------|---------|---------------|--------|---------|---------------|-----------|--------------|------|----|------|------------------------------------------------------------------------------------------|-----------|
| 1  | Moona            | VISIONIES I       | INFIECO | EIDOVATOVE U  | 1018 O | DON IV  | velta r       |           |              |      |    |      |                                                                                          |           |
|    | 2.9.8            | 181 <b>0</b> 1,18 | 100.00  | 22328         | 2.80   | 42.0    | 18/21/3       |           | 1000         | 2.9. |    |      |                                                                                          |           |
|    | et<br>Tastel     |                   | _       |               | _      |         |               |           |              | _    | -  | -    | Frank                                                                                    | _         |
|    | In Statistics    | Deberate          | Nome    | Durith        | Carat  | 24      | Time Sum      | Sun Ceres | San Carl     | 2.5  | 10 | -    |                                                                                          |           |
|    |                  | 0                 | 825     | MICOLD        | 04     |         | Concission in | 100       | ER.          | 0.20 |    | -    | 1 0(24050005(MA0207503)/2005)A205(01540)014,015,025(005)00(000(0000000000000000000000000 |           |
|    | 8                | 0                 | 576     | 2050000       | 04     | A 1     | <b>United</b> | 1225      | 1128         | 147  | 10 |      | 2 8(14)(477.428)-1771.185)                                                               |           |
|    |                  | 0                 | 616     | CARD OL EAVE  | 00     | *       | Sec. and      | 120       | 216          | 0    |    |      | 3 8(24)706.450(-1775.650)                                                                |           |
|    |                  |                   | 670     | and/out       | 04     | -       | Sec. 1        | 1120      | 100          | 1.04 |    |      | 4 8 34 723.840 -2786.800                                                                 |           |
| i  |                  |                   | -       | maccea        |        |         | 1             | 1180      | <b>M</b> .11 | 1.04 |    |      | 5 8(44)717.850(-1800.990)                                                                |           |
|    |                  |                   |         |               |        |         |               |           |              |      |    |      | 6 81541458-0501-1750-4801                                                                |           |
|    |                  |                   |         |               |        |         |               |           |              |      |    |      | 2 8(44)475.202(-1795.800)                                                                |           |
|    |                  |                   |         |               |        |         |               |           |              |      |    |      | 8 81791606.6001-1822.7901                                                                |           |
|    |                  |                   |         |               |        |         |               |           |              |      |    |      | 9 81841729-0501-1826-5901                                                                |           |
|    |                  |                   |         |               |        |         |               |           |              |      |    |      | 10 8(94(705.750)-1841.850)                                                               |           |
|    |                  |                   |         |               |        |         |               |           |              |      |    |      | 11 #(164)735.958(-3848.450)                                                              |           |
|    |                  |                   |         |               |        |         |               |           |              |      |    |      | 12 #(114)704.850(-1848.650)                                                              |           |
|    |                  |                   |         |               |        |         |               |           |              |      |    |      | 13 8(134(494.453)-1847.550)                                                              |           |
|    |                  |                   |         |               |        |         |               |           |              | -    |    | - 3  | H 8(134(689.321)-3836.330)                                                               |           |
| Ċ. |                  |                   |         |               |        |         |               |           |              |      |    | have | _                                                                                        |           |
| 0  | ati Toste        |                   |         |               |        |         |               |           |              |      |    |      | /bg Term                                                                                 |           |
| N. | None             | Quiltà I          | Case    | Tol. Tipe Sup | Sup C  | ens Sup | Cat R         | A RD      |              |      |    |      | 1 01260520051 mp0007529/20051a2251015601816, 619, 623, 6251mp1/mm1/mmm1/k2155570876501   |           |
| 1  | AAL I            | NISCOLO           | 04      | Nominal       | 14     | ) 1     | 139 0.1       | 73.0 51   |              |      |    |      | 2 81151677-6881-1771-1851                                                                |           |
| г  | AK I             | RISCOLO           | 04      | Nominal       | 15     | 1       | 10 01         | 6 0.39    |              |      |    |      | 3 81251706-6501-1775-0501                                                                |           |
| 3  | AAA I            | INSCOLD           | 04      | Nominal       | 116    | 1 1     | 073 1.4       | 08.0 51   |              |      |    |      | 4 81241711.0401-1786.8001                                                                |           |
| 4  | ANG I            | RECOLD            | 04      | A Nominal     | , S    |         | 50 0.0        | 15 0.23   |              |      |    |      | 5 8(45)(727,850)-1800,950)                                                               |           |
| 5  | AAH EA           | BRUFALE           | 00      | Nominal       | 65     |         | 68 0.0        | 02.0      |              |      |    |      | 4 81751678.00011790.4001                                                                 |           |
| 6  | AND FA           | 33 R.F.A.E        | 00      | A Nominal     | 15     | 1 1     | 166 0.0       | 08.0 08   |              |      |    |      | 2 81451475 1011-1785 8001                                                                |           |
| 7  | ANF 1            | RECOLD            | 04      | Nominal       | 12     | i 1     | 126 0.1       | 11 0.06   |              |      |    |      | 1 11 TN (876, 870) - 1871, 790)                                                          |           |
| 8  | AAB I            | RISCOLO           | 04      | Nominal       | 105    | 5 9     | 083 0.5       | 13 0.55   |              |      |    |      | 1 1.04 170. 000 -1000.000                                                                |           |
|    |                  |                   |         |               |        |         |               |           |              |      |    |      | 1                                                                                        |           |
|    |                  |                   |         |               |        |         |               |           |              |      |    |      | 11 011001001 0001000                                                                     |           |
|    |                  |                   |         |               |        |         |               |           |              |      |    |      | 1 811141704 0001-0001 0001                                                               |           |
|    |                  |                   |         |               |        |         |               |           |              |      |    |      | 12 #11141686 0501-1007 5501                                                              |           |
|    |                  |                   |         |               |        |         |               |           |              |      |    |      | M RECEIPTION DOLLARDS INCO                                                               |           |
|    |                  |                   |         |               |        |         |               |           |              |      |    |      | C                                                                                        | _         |
|    | e essen selecter | nte delle beldig  | shite   |               |        |         |               |           |              |      |    |      | LOPING N THERE                                                                           | C DINAL C |
| -  |                  |                   |         |               |        |         |               |           |              |      | -  |      | 1 101001 1000                                                                            |           |

Dopo aver avviato il comando compare la finestra "Cancella estratto/proposta"; mettendo la spunta in "Cancella estratto di mappa" viene selezionata automaticamente anche "Cancella proposta aggiornamento".

Premendo "OK" l'estratto di mappa e la proposta di aggiornamento verranno eliminati definitivamente.

| Cancella estratto/proposta      | × |
|---------------------------------|---|
|                                 |   |
| Cancella estratto di mappa      |   |
| Elimina tutte le mappe          |   |
| Cancella proposta aggiornamento |   |
| OK Annulla                      |   |

## Situazione finale

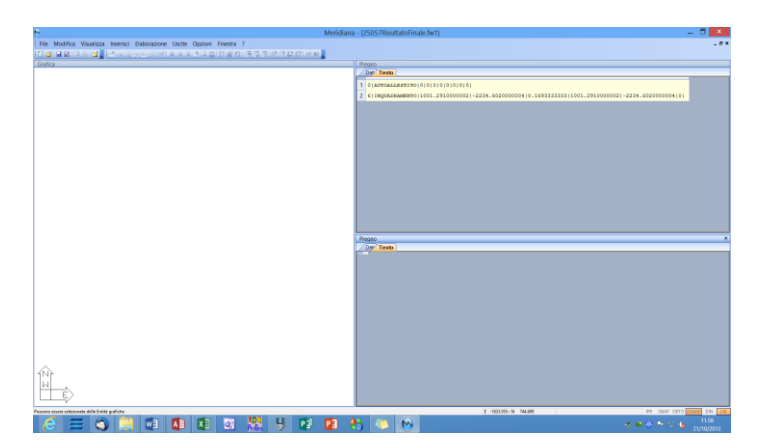